# Leglényegesebb fejlesztések 2022-ben

#### Referens profil beállítás

Az első lehetővé teszi, hogy **irodavezetőként** belépve **be lehessen állítani az összes referens profil képét és bemutatkozó adatait**, amik a minősített ingatlanos státusz eléréséhez szükséges és az ingatlan keresőknél is nagy pozitívum, ha a hirdető így jelenik meg az oldalon.

A beállításhoz belépés után a REFERENSEK menüpontot kell választani:

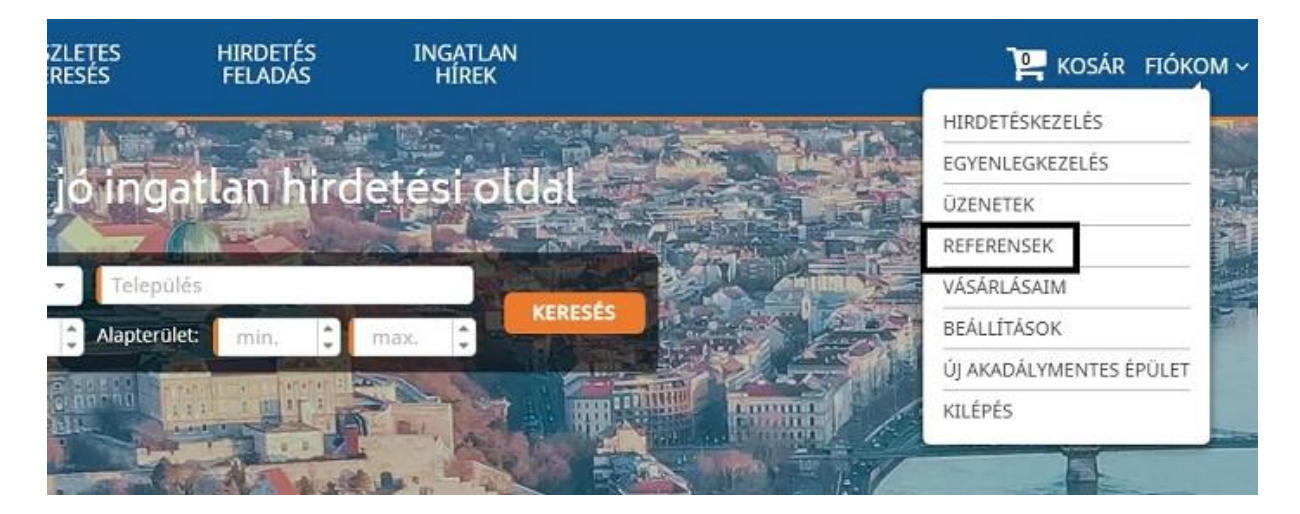

A REFERENSEK menüpontban a táblázat utolsó oszlopában kell az adott referens sorában a linkre kattintani a profil beállításához (a beállítás új fülön nyílik meg a böngészőben):

| <      | KIADÓ<br>INGATLANOK                                                                                                    | CSERE<br>INGATLANOK | RÉSZLETES<br>KERESÉS | HIRDET<br>FELAD | rés ing/<br>Ás HÍ | ATLAN<br>REK               |
|--------|----------------------------------------------------------------------------------------------------|---------------------|----------------------|-----------------|-------------------|----------------------------|
| Ref    | erensek listája                                                                                                    |                     |                      |                 |                   | 1                          |
|        | Email cím                                                                                                    | Hirde               | ések száma           | Hirdetések      | Kredit egyenleg   | Referens profil beállítása |
| -      | optimeter and the second second second second second second second second second second second second second s                                                                                                    | 41                  | F                    | Hirdetései >>   | 0                 | Beállítások >>             |
| -      | collectors definingly for                                                                                                    | 34                  | ł                    | Hirdetései >>   | 0                 | Beállítások >>             |
| barry  | also being the print he                                                                                                    | 5                   | ł                    | Hirdetései >>   | 0                 | Beállítások >>             |
| Juilt  | and the second second s | 98                  | ł                    | Hirdetései >>   | 0                 | Beállítások >>             |
| -      | al, bolyadwipip hu                                                                                                    | 85                  | ł                    | Hirdetései >>   | 0                 | Beállítások >>             |
| attili | Contribution in a                                                                                                    | 63                  | ł                    | Hirdetései >>   | 0                 | Beállítások >>             |
| -      | and the second second sec                                                                                                    | 22                  |                      | lindet feel >>  | 0                 | Reállítások >>             |

# Összesített statisztika

A második funkció az összesített statisztika, ami az iroda összes hirdetésének a statisztikáit mutatja meg havi bontásban. A funkció a HIRDETÉSKEZELÉS menüpontban található.

| megveszLAK | ELADÓ      | KIADÓ                                   | CSERE                           |
|------------|------------|-----------------------------------------|---------------------------------|
|            | INGATLANOK | INGATLANOK                              | INGATLANOK                      |
|            | A pos      | ztolom funkció NE                       | M aktív. Tudta, hogy a          |
|            | továb      | bítani a hirdetései                     | t a posztolom.com-ra            |
|            | hirdet     | tései a megadott ir                     | ngatlanos csoportokb            |
|            | A fun      | kció használatához                      | z posztolom.com előfi           |
|            | bekap      | ocsolható a <b>BEÁLL</b> Í              | ÍTÁSOK menüpontba               |
|            |            |                                         | Itt nézhetsz                    |
|            |            | ÖSSZESÍTETT STATISZ<br>KERESESI FELTETE | CTIKA Actív hiro<br>Összes kije |

A gombra kattintva a rendszer összegyűjti az adatokat és megjelenteti a statisztikákat:

| megveszLAK | ELADÓ KIADÓ CSERE R<br>GATLANOK INGATLANOK I | ÍSZLETES HIRDETÉS INGATLA<br>FERESES FELADAS HIRFK | N.                                              | 🗵 📜 κοsắr - Flókom - |
|------------|----------------------------------------------|----------------------------------------------------|-------------------------------------------------|----------------------|
|            | Év: 2022 * Hónap: Január * MUTASI            |                                                    |                                                 |                      |
|            | Nézettség: 2022 év Ja                        | nuár hónap                                         | Összesített statisztika:                        |                      |
|            | 160<br>140<br>120 <b>X</b>                   | Å                                                  | Hirdetés megtekintések összesen:<br>db          |                      |
|            | " pag a gag a gag                            | Arger o                                            | hönapban:<br>db<br>Telefon felfedések összesen: |                      |
|            |                                              | <del></del>                                        | db<br>Telefon felfedések a hónapban:<br>db      |                      |
|            | Kiemelések és licitáláso                     | ok a hónapban                                      |                                                 |                      |
|            | 12                                           |                                                    |                                                 |                      |
|            | 0.8                                          |                                                    |                                                 |                      |
|            |                                              |                                                    |                                                 |                      |
|            | 1 2 3 4 5 6 7 8 9 10 11 12 13 14 15 16 17    | 18 19 20 21 22 23 24 25 26 27 28 29 30 31          | lása                                            |                      |

A statisztika felső részén a hirdetés megtekintések száma és a telefon felfedések száma található. Az alsó részen pedig az, hogy hány ingatlan volt kiemelve az adott napon és összesen hány kredit volt beállítva a hirdetésekre (aznap).

A statisztika jobb oldalán az összesített adatok láthatók.

#### Barion bankkártyás fizetés

Március 1-től a bankkártyás fizetési rendszert átfejlesztettem a voxpay rendszeréről a barion rendszerére, így a bankkártyás fizetés is áfamentessé vált, amivel olcsóbb lett a kreditek és kiemelések vásárlása.

## Áttöltött hirdetések törlési lehetősége

Hirdetői igény merült fel, hogy az áttöltéssel hirdető irodák és a referensek tudják törölni esetileg bármelyik hirdetésüket a megveszLAK.hu-n.

Az áttöltött hirdetésekkel korábban az volt a probléma, hogy törlés esetén másnap újra megjelent a hirdetés a portálon, mivel nem lett törölve a hirdetés az áttöltő rendszerben.

Az új fejlesztés lényege, hogy az áttöltött hirdetés törlésekor a hirdetés áttöltési azonosítója bekerül egy bannoló listába és soha többet nem lehet megjelentetni ugyanazzal az azonosítóval másik hirdetést.

|                                              | Alexandra de la companya de la company | <b>f</b> Megosztás |
|----------------------------------------------|----------------------------------------------------------------------------------------------------|--------------------|
| Kijelölés:                                   | STATISZT                                                                                                    | IKA MEGTEKINTÉS    |
| <ul> <li>Frissítés, módosítás, in</li> </ul> | naktiválás, törlés<br>MÓDO                                                                                                    | DSÍTÁS TÖRLÉS      |
| Kiemelés kezelés                             |                                                                                                    |                    |
| Cimke kezelés                                |                                                                                                    |                    |
| Rendszeres licit beállí                      | tása                                                                                                    |                    |
| Posztolom.com auton                          | nata facebook posztolás beállítása                                                                                                    | a                  |

#### Bemutató PDF generálás a hirdetésből

Sokan szoktak vinni magukkal az ügyfelekhez kinyomtatott ingatlan adatlapokat az ingatlan mutatásakor. Az elkészült pdf-eket email csatolmányként, vagy a facebook chat-ben is jó elküldeni. Ehhez készült a minőségi PDF nyomtatási funkció.

A PDF-re rákerül a referens avatar képe is, ezért (is) érdemes feltölteni képet (erről <u>bővebb</u> <u>leírás itt található</u> a minősített hirdető részben).

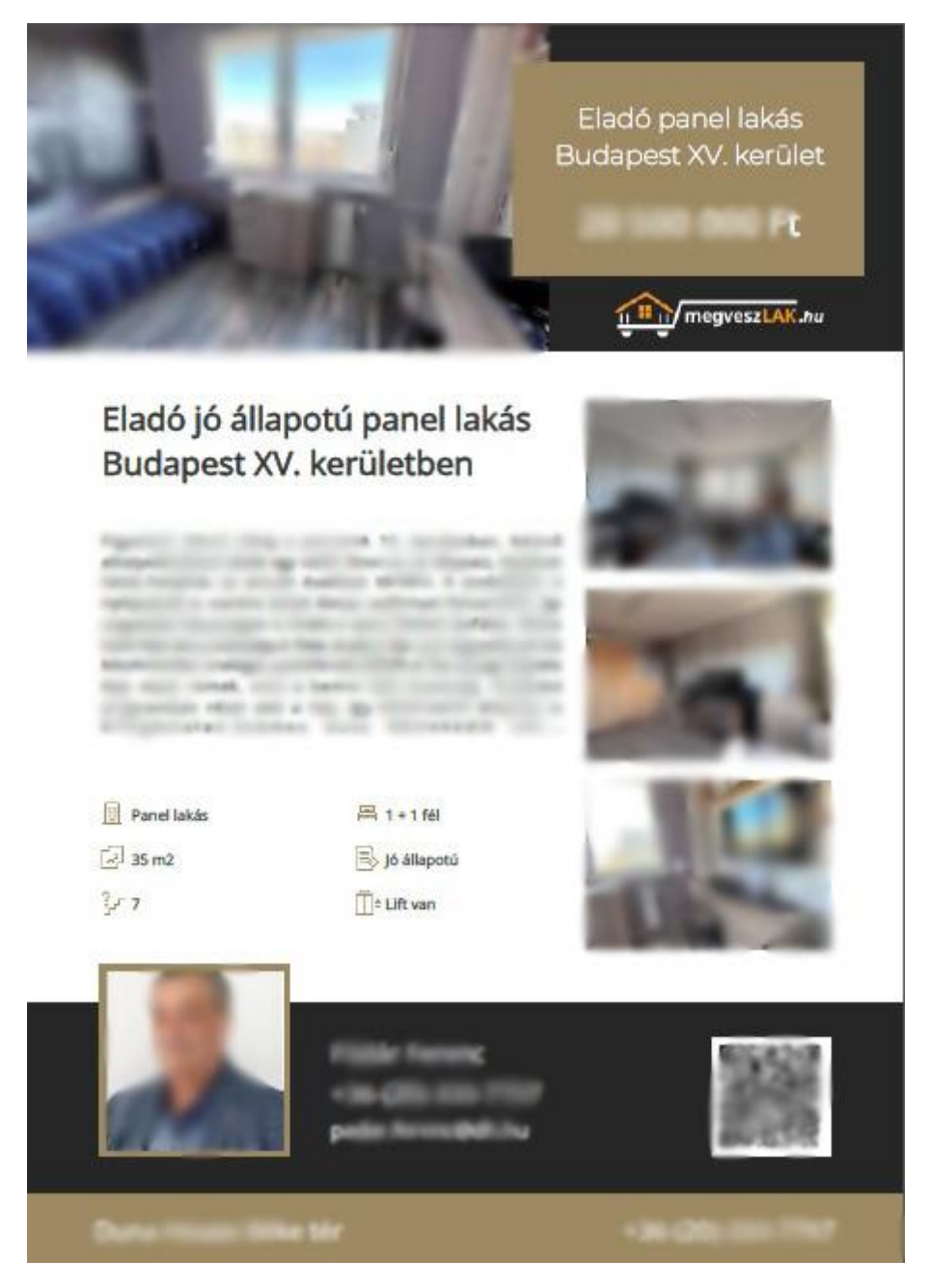

A funkció a **hirdetések adatlapjain található Nyomtatás ikonra kattintással** is ki lehet nyomtatni, de a **HIRDETÉSKEZELÉS** menüpontban is rákerült a **nyomtatás gomb** a hirdetési elemekre.

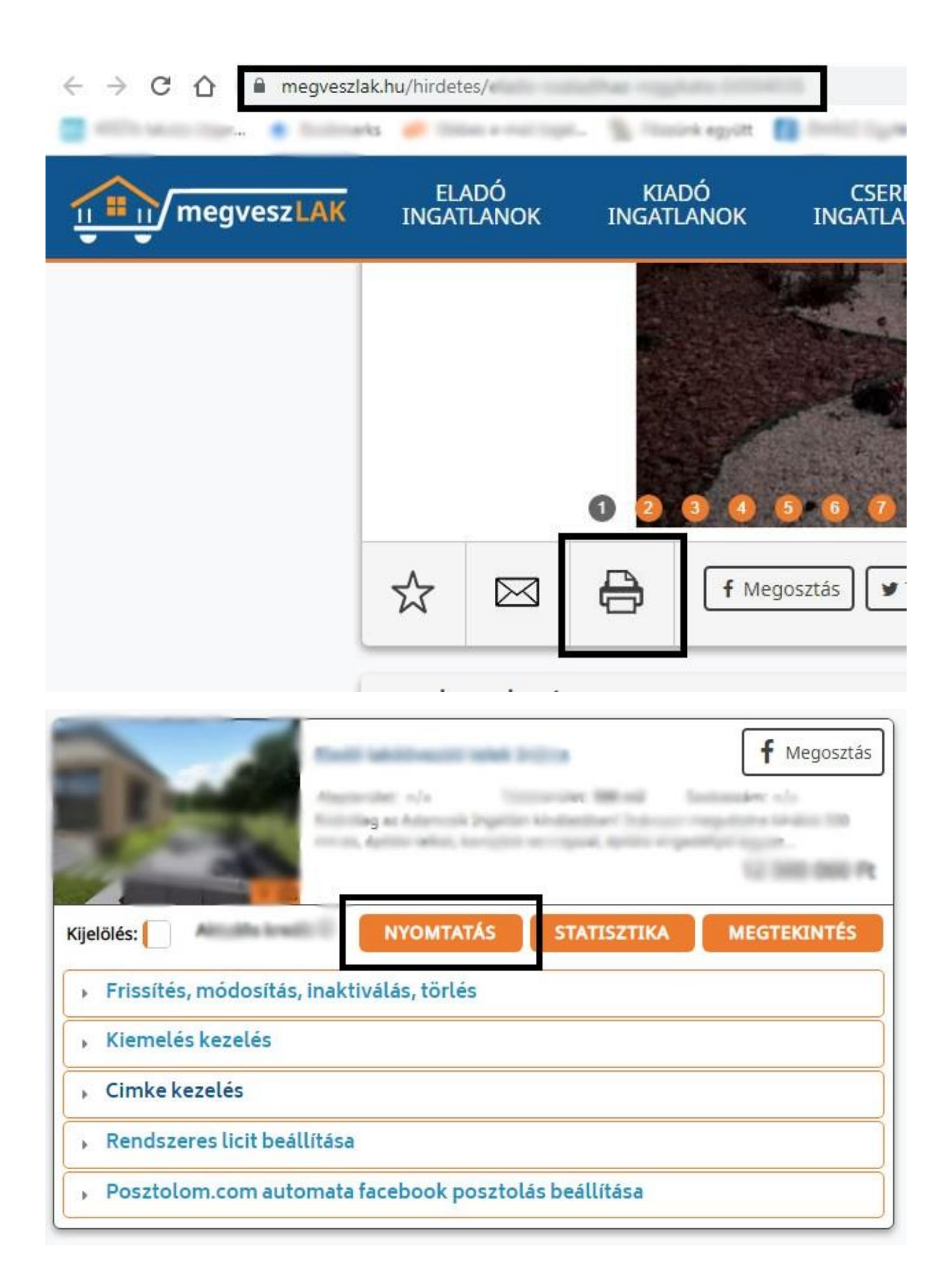

### Alaprajz tervező beállító menük

A <u>megveszLAK.hu alaprajz tervezője</u> új funkciókat kapott. A kiválasztott elem(eken) duplán kattintva, vagy a jobb egérgombbal kattintva megnyíló ablakokban lehet változtatni az elemek tulajdonságain, mint pl. a fal vastagsága, padló textúrája, szöveg betűtípusa, stb.

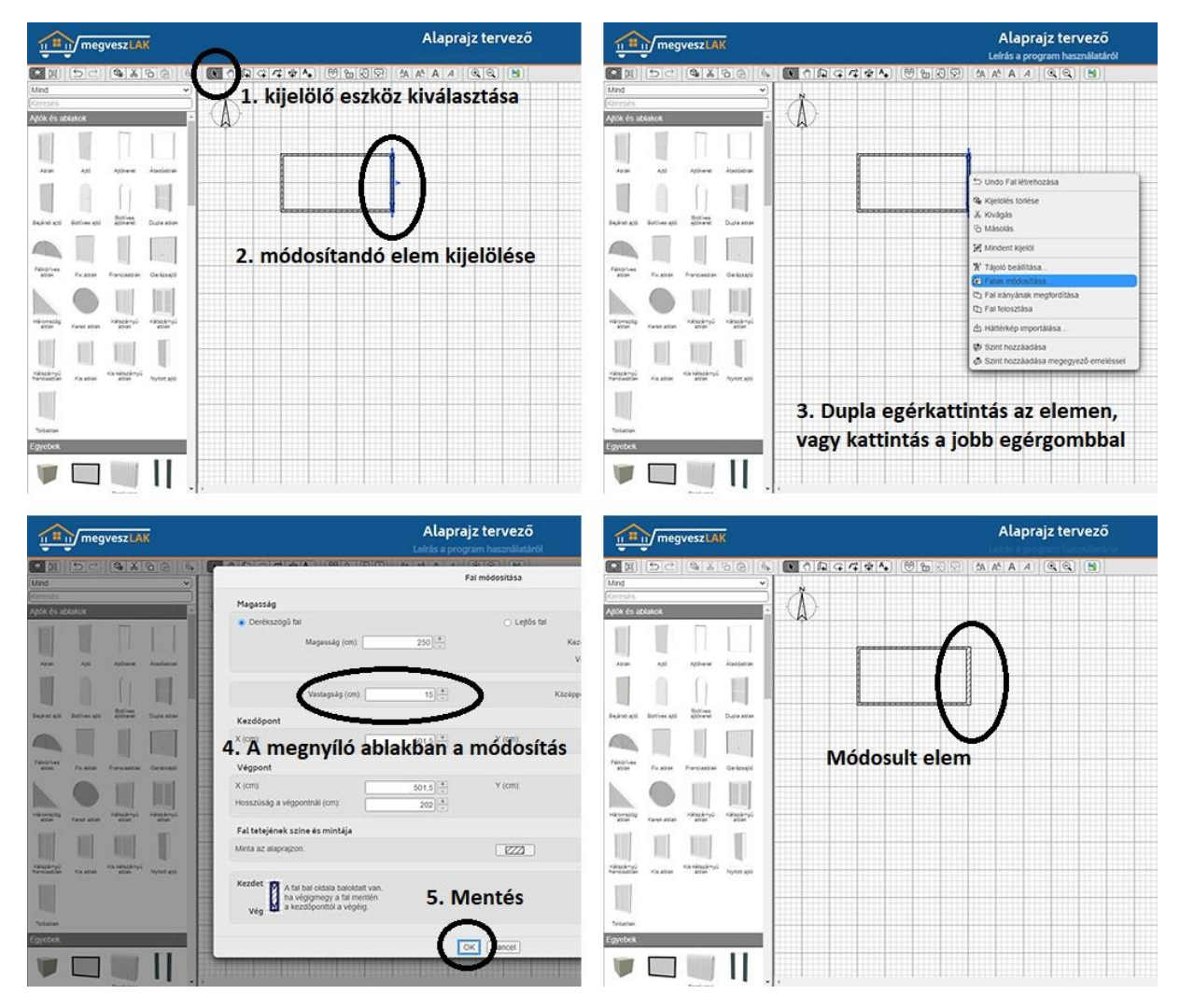

#### I-SZKIRI: hang alapú keresés

A megveszLAK látogatóinak 65%-a okostelefonról keres ingatlant, amin nagyon meg tudja könnyíteni a keresést az új fejlesztés.

A technológiából adódóan asztali változaton IE Edge és Chrome böngészőkben, mobilokon pedig Android operációs rendszeren és szintén Chrome böngészőben működik az egyszerű hangkeresés.

A hangalapú kereséséhez engedélyezni kell a webhelyen a mikrofon használatot (az engedély bármikor visszavonható és kizárólag arra az egy webhelyre korlátozódik az engedély, ahol azt megadjuk. A funkció használatzáról és működéséről készítettem egy <u>videót</u> is.

| 12-33 🖻 🛡 🖸 🔹                      | 41 <b>(%</b> a) 4 | 12:33 🖻 🛡 🖬 🔸         |                   | 4 %.4 L      | 12:33 🖻 🛡 🖬 🔹      |                    | 8196.41 | 12:33 🖻 🖤 🖬 🔹                                                           | 81 % at 2                                                                |
|------------------------------------|-------------------|-----------------------|-------------------|--------------|--------------------|--------------------|---------|-------------------------------------------------------------------------|--------------------------------------------------------------------------|
| 🕜 🕒 megveszlak.hu                  | 0                 | 🛆 🏔 megvesz           | zlak.hu           | 0 :          | 🛆 🌔 megve          | szlak.hu           | 0 :     | 🛆 🔒 megveszlak.hu                                                       | relado-haz-go 🛈 🗄                                                        |
| megveszLAK                         |                   |                       | szlak             | Ξ            |                    | /eszLAK            | =       | megveszLA                                                               | ₹ ≣                                                                      |
| I-SZKIRI: csak mondd el mit kerese | 1. 🌷              | FS2NIRL esak mond     |                   |              | I-SZKIRI: csak mor | ndd el mit keresel | Ŷ       | Eladó ház Göd                                                           | öllő 50 millióig                                                         |
| Eladó Kiadó                        | Csere             | Ead6                  | Kiadó             | Csere        | Eladó              | Kiadó              | Csere   | Eladó ház Gödöllő te<br>Akkor ezen az oldalo                            | elepülésen 50 millióig?<br>n tuti jó helyen jársz,                       |
| Nyaraló                            | ¥ ]               | [                     | NV-               | *            |                    | NV-                | ¥ ]     | mert itt listázódnak a<br>(családi házak, sor<br>kastélyok). Ha már tud | z eladó Gödöllői házak<br>házak, ikerházak és<br>lod, hogy milyen típusú |
| Balatonfüred                       |                   | Balatonfüred          | Ŷ                 |              | Balatonfüred       | FIGYELEK           |         | házat keresel, akkor<br>keresőben, hogy mé                              | válassz alkategóriát a<br>ig pontosabb találati                          |
| Ár (millió Ft):                    |                   | A(z) megves mikrofont | zlak.hu használni | szeretné a   | Ár (millió Ft):    |                    |         | listabol valogatnass.                                                   |                                                                          |
| min, max                           |                   |                       | 2.                | <u> </u>     | min.               | max.               |         | Alap rend                                                               | iezés 🗸                                                                  |
| Alapterület:                       |                   |                       | Letiltás          | Engedélyezés | Alapterület:       |                    |         | Szűkítés                                                                | 20 db 🖌                                                                  |
| min, max                           |                   | min.                  | max.              |              | min.               | max.               |         | L. Stannes                                                              |                                                                          |
| Szobaszám:                         |                   | Szobaszám:            |                   |              | Szobaszám:         |                    |         |                                                                         | hind interview shite 1                                                   |
| min. max                           |                   | min                   | max               | ]            | min.               | max.               |         | pers alatt. Backi ald<br>alatt, abir bir                                | mindalitis, akar 1 den<br>Baldandensk is.                                |
| KERESÉS                            |                   |                       |                   |              | ĺ.                 | KERESÉS            |         |                                                                         | S mile                                                                   |
| INGYENES HIRDETÉS                  | FELADÁS           | INGYEN                |                   | ELADÁS       | INGYE              | NES HIRDETÉS FI    | ELADÁS  | L                                                                       | 1.14                                                                     |
|                                    | <                 | 111                   | 0                 | <            | III                | 0                  | <       | 111 (                                                                   | ) <                                                                      |

Egyes esetekben (mobiltelefon függő a probléma) mobilokon még Chrome böngészőben sem működik, de a billentyűzet mikrofonjának használatával át lehet hidalni. Ekkor a mikrofonos beviteli mezőbe bele kell kattintani és a billentyűzet mikrofonjával bemondani a keresést, majd a KERESÉS-t el lehet indítani.

| 12:17 별 책 속.네 40%을                 | 12:18 🖻                         | 10 M 🖘 🖉 40% 🖬 . | 12:19 🖻                  | <b>N N R</b> 40% 🗈        | 12:53 🕲                                                                                                    | <b>10</b> 41 🛠 J 39% 🖬                              |
|------------------------------------|---------------------------------|------------------|--------------------------|---------------------------|----------------------------------------------------------------------------------------------------|-----------------------------------------------------|
| ☆ ≜ megveszlak.hu                  | 🛆 📋 megveszlak.hu               |                  | 🕜 🔒 megveszlak.          | hu 🖸 🗄                    | 🛆 🔒 megveszlak.                                                                                                    | hu/elado-ha 🛈 🗄                                     |
| megveszLAK                         | megveszLAK                      | Ξ                | megveszL                 |                           | megveszL                                                                                                    | AK 📃                                                |
| 🖾 1.º ide kattintás 🛛 🌵            | SZKIRI: csak mondd el mit keres | el 🌷             | Eladó házat keresek Gödé | ollón 30 és 50 millió 🏼 🌷 | Eladó ház Göc                                                                                                    | döllő 50 millióig                                   |
| Eladó Kiadó Csere                  | Eladó Kiadó                     | Csere            | Eladó Ki                 | ató Csere                 | Eladó ház Gödöllő t<br>Akkor ezen az oldalo<br>mert itt listázódnak a                                                | elepülésen 50 millióig?<br>on tuti jó helyen jársz, |
| Válassz kategóriát 🗸               | Válassz kategóriát              |                  | Válassz kate             | egőliát 🗸                 | (családi házak, so<br>kastélyok). Ha már                                                                             | rházak, ikerházak és<br>tudod, hogy milyen          |
| Godollő                            | Godolló                         |                  | 3. miután beíródott      |                           | típusú házat keresel, akkor válassz<br>alkategóriát a keresőben, hogy még<br>pontosabb találati listából válogatbass |                                                     |
| Ár (millió Ft):                    | Ár (millió Ft):                 |                  | Ár (millió Ft):          |                           | (                                                                                                    |                                                     |
| min. 3 mikrofonra kattintás        | min. max                        |                  | min.                     | max.                      | Alap ren                                                                                                    | idezés 🗸                                            |
| Alapterület:                       | Alapterület:                    |                  | Alapterület:             |                           | Szűkítés                                                                                                    | 20 db 👻                                             |
| min. max.                          | min. max                        |                  | min.                     | max.                      |                                                                                                    |                                                     |
| _ @ # + ' % / = ( ) Ö Ü Ó          | Tap to paus                     | e                | Szobaszám. kere          | sésre kattintás           | The same is assuming                                                                                                 | 9 Salalat<br>5 Salalat Salalat S                    |
| Q W E P T Z U Ι Ο Ρ Ő Ú            |                                 |                  | min.                     | max.                      | percentate, Bernit all<br>alast, allast ta                                                                           | bezindizilde, akde 1 dea<br>r Detävekroli is.       |
| A S D <sup>÷</sup> G H J K L É Á Ű | ۰ 🕠                             | 8                | KER                      | RESÉS                     | -                                                                                                    |                                                     |
| <pre></pre>                        |                                 |                  | INCYENES HID             |                           |                                                                                                    | 3 Million                                           |
| © ∧ %••• ⊔ > ⊗ →I                  | Google                          |                  | instenes nin             | OUTEST CENDAS             | da he                                                                                                    | <b>STUCK</b>                                        |
| III O ~ III                        | III O                           | × III            | III                      | 0 <                       | Ш                                                                                                    | 0 <                                                 |

Természetesen az asztali változatnál és a mobil változatnál is be lehet írni kézzel is a parancsot, ha valakinek ehhez lenne kedve, de akkor mindkét esetben meg kell nyomni a végén a keresés gombot is.

Az ISZKIRI-nek természetes nyelvezettel (is) el lehet mondani, hogy mit keresünk, mintha egy barátnak mondanád. A használatról készült egy videó is. Jöjjön pár példa, ami bemutatja a képességeit:

eladó 3 szobás házat keresek Budapesten és környékén 50 milliótól 100 millióig

kiadó 2 szobás lakást keresek Budapesten és környékén 50 ezertől 150 ezerig

cserélhető 2 szobás lakást keresek Budapesten és környékén

kettő szobás részben téliesített használt mobilházat keresek 5 milliótól 6 millióig

3 szobás zöld hitelre alkalmas házat keresek Budapesten 50 milliótól 100 millióig

3 szobás új építésű zöld hitelre alkalmas házat keresek Budapesten és környékén 50 milliótól 100 millióig

3 szobás új építésű akadálymentesített házat keresek Budapesten és környékén 50 milliótól 100 millióig

3 szobás új építésű könnyűszerkezetes házat keresek Budapesten és környékén 50 milliótól 100 millióig

#### Feladás idejének megjelenítése

Április 15-től a hirdetési listákon megjelenik a hirdetések feladásának ideje. ha a hirdetés 1 napon belül lett feladva, akkor az órákat írja ki. Ha 90 napon belül, akkor a napokat. A 4-5-6 hónapja feladott hirdetéseknél a hónapok számát írja ki. Hat hónap után pedig azt, hogy 6 hónapnál régebbi a hirdetés.

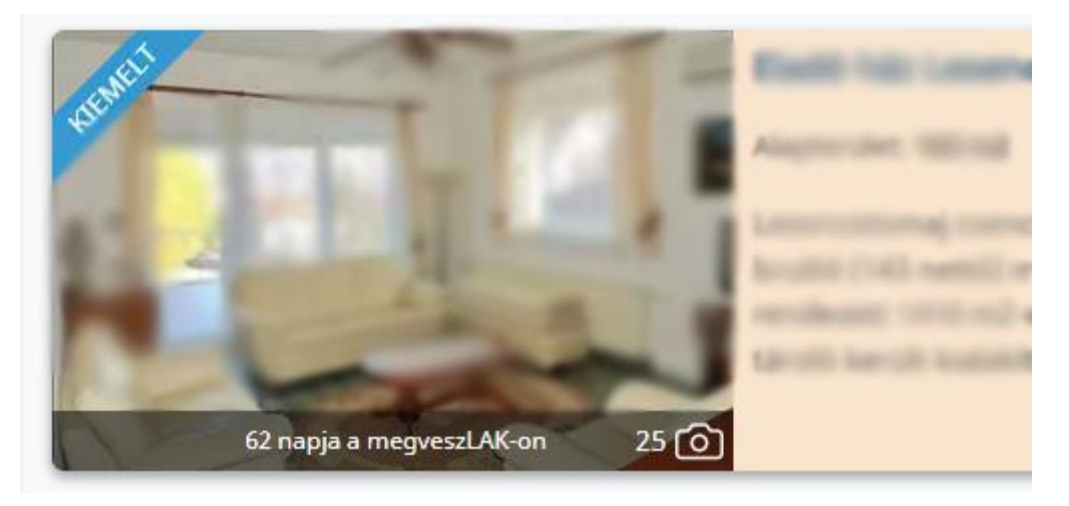

A feladás idejének a kiírásával kapott egy kis dizájn felvarrást is a képek számának, a videós hirdetésnek és az élő videós megtekinthetőségnek a megjelenítése is.

#### Alaprajz tervező tableten és mobilon is

Ennek az új fejlesztésnek köszönhetően már tableten és mobilon is lehet használni a megveszLAK alaprajz tervezőjét. Ha pl. az ingatlan behozásánál az alaprajzot megrajzolja az értékesítő a helyszínen a tablet-jén, vagy a mobilján, akkor utólag, kényelmesen lehet szerkeszteni az alaprajzot az asztali gépen az alaprajz letöltése (képként) előtt.

#### EUR bevezetése

Az új fejlesztésnek hála, már nem csak forintban, hanem euróban is meg lehet adni az ingatlanok árát.

A keresési felületeken továbbra is forintban adják meg az ingatlant keresők a minimum és/vagy a maximum árat. A rendszer naponta egyszer átváltja az eurós árat az aktuális árfolyam alapján és kereséskor már a forintra átváltott árral számol (pl. a 10100 EUR áron feladott hirdetést a keresők akkor találják meg, ha a minimum árat 4 millióra állítják).

A hirdetések megjelenésénél az ár a megadottnak megfelelően jelenik meg (10100 EUR). A forintos hirdetéseknél pedig HUF-al.

#### Külföldi ingatlanok

2022 szeptember 14-től Magyarországon kívül 26 országban található ingatlanok hirdetéseit lehet feltölteni a megveszLAK.hu-ra.

Azoknak, akik az ingatlanforrás rendszerét használják az áttöltésre, azoknak az ingatlanforrás oldalán kell bejelölni a külföldi ingatlanokat áttöltésre.

Mindenki másnak, áttöltésektől teljesen függetlenül, egyedileg kell feladni a külföldi hirdetéseit (BELÉPÉS után HIRDETÉS FELADÁS).

A hirdetés feladás 3. lépésében külföldi hirdetés esetében először országot kell választani. Utána meg lehet adni település nevet is, de ez nem kötelező.

A megjelenő kört át lehet méretezni (a méretező ikonnal) és arrébb is lehet húzni (a körön belül kattintva és arrébb húzva).

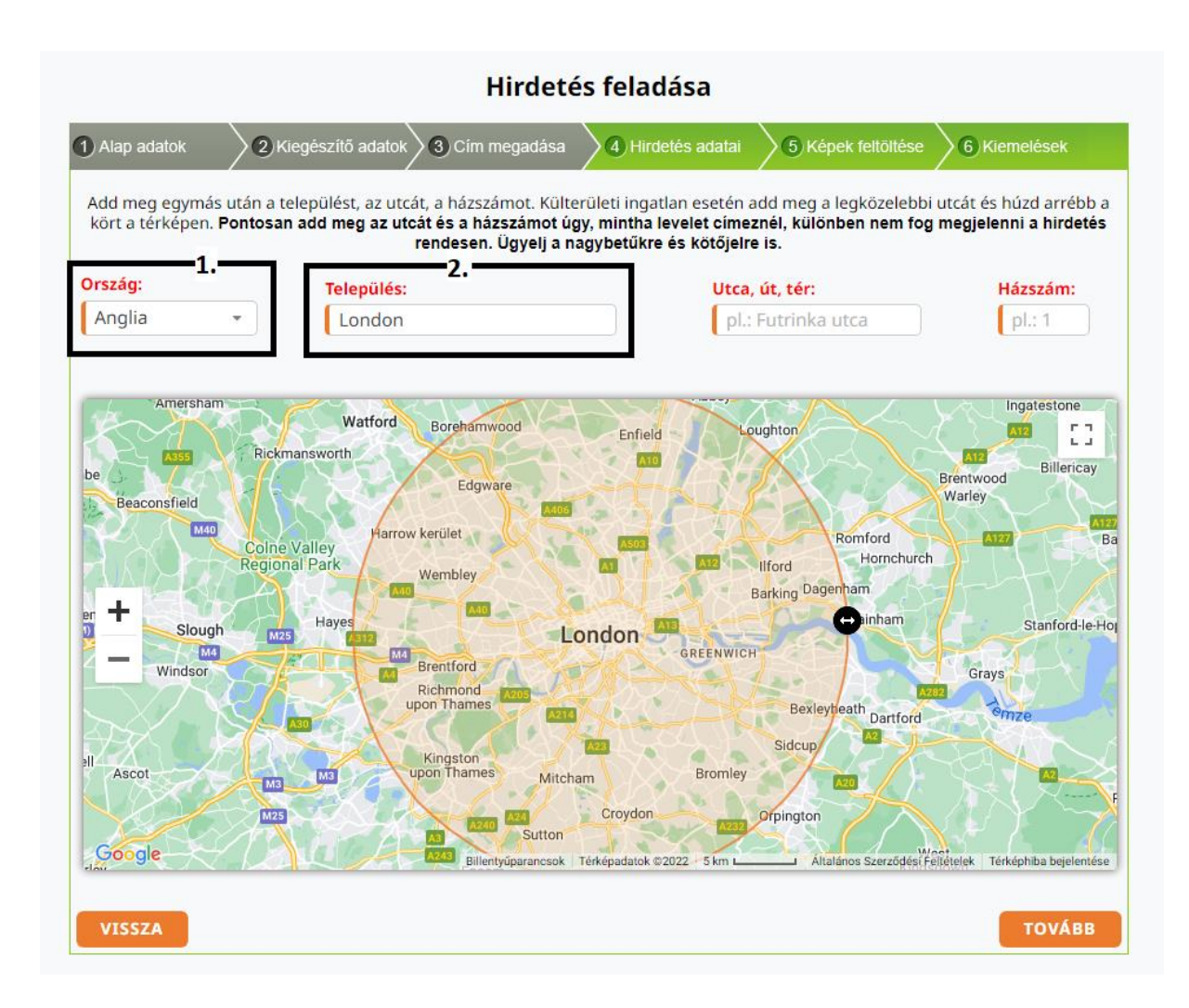

A külföldi ingatlanok teljesen különálló menüpontot kaptak, így nem keverednek bele a többi menüpontba (pl. egy új építésű ház, nem fog megjelenni az új építésű házakat listázó oldalon).

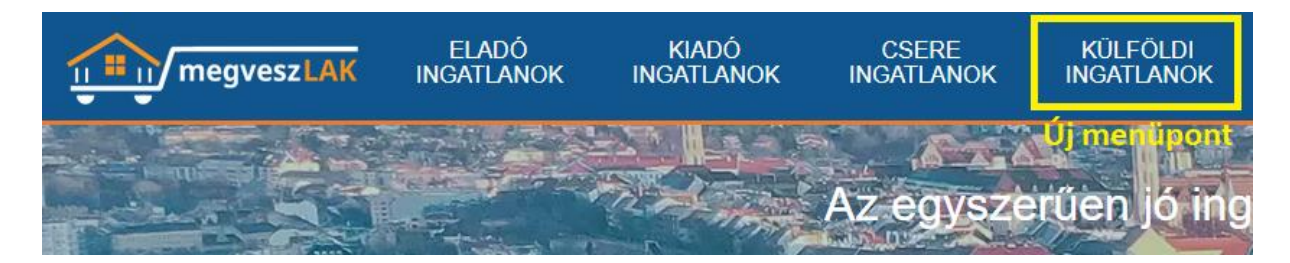

#### Automata szöveg kiemelés

Az új fejlesztés lényege a figyelemfelkeltés. Kiválasztottam 800 kifejezést és szófordulatot a hirdetések szövegeiből és a hirdetések megjelenítésekor ezek félkövér kinézetet kapnak. Többségében pozitív csengésű és lényeges paramétereket választottam ki, ezzel ösztönözve az ingatlan keresőket az olvasásra. Az alábbi képen látható a működés:

#### Ingatlan hirdetés leírása

Ajánlom mindenkinek, akik nem szeretnének a felújítással foglalkozni!!!

Eladó Kispest központi részén egy teljeskörűen felújított, 59 nm -es, 1 + 2 félszobás, negyedik emeleti, parkra néző, világos, déli fekvésű, azonnal költözhető panel lakás.

Az ingatlanba egy 12 ponton záródó bejárati ajtón keresztűl juthatunk be. Belépve balra található a hálószoba. A bejárattal szemben az egyik félszoba található. Tovább haladva a folyosón baloldalon található a másik félszoba. A folyosó végén a kádas fürdőszoba és mellette a wc kapott helyet. Tovább haladva a tágas és világos konyhába jutunk. Minden szobában és a konyhában redőnnyel és szúnyoghálóval felszerelt műanyag nyílászárok vannak.

- Az ingatlanban az alábbi felújítások történtek:
   ablakcsere műanyagra
   bejárati ajtó / 12 pinton záródó biztonsági ajtó/
   burkolatok /laminált parketta, járólap/
   víz és villanyvezeték csere
- festés
- minden szobában klíma kiállások
  új elosztódoboz
  új villanyóra

- új vízóra A szomszédok barátágosak. A lécsőház tiszta. Közlekedés szempontjából kíváló elhelyezkedése miatt. Közelben: Bevásárlási lehetőség, Óvoda, Iskola, Uszoda.

Az ingatlan per- és tehermentes!!

ÖSSZEKÖLTÖZŐK esetén szóba jöhet lakás beszámítása is!!!!!

Ha felkeltette az érdeklődését hívjon bizalommal akár hétvégén is!!!!!!!!